# Accessible depuis PC, smartphone et tablette, *LE PORTAIL FAMILLE ÉVOLUE*.

Afin de pouvoir bénéficier, progressivement, de toutes vos démarches famille en ligne, **voici comment créer votre nouveau compte famille.** 

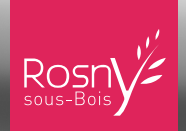

## **1. J'ACTIVE MON ESPACE PERSONNEL**

Mairie de Rosny-Sous-Bois - Création de votre espace personnel

Ven 29/05/2020 17:24

Cliquer sur le lien reçu par email puis sur l'icône de connexion. si vous n'avez pas reçu d'email, contactez le guichet famille au **01 70 32 21 03** ou par mail à **guichet-familles@rosnysousbois.fr.** 

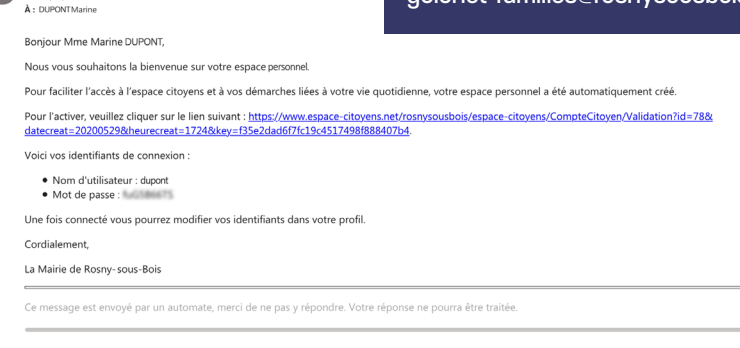

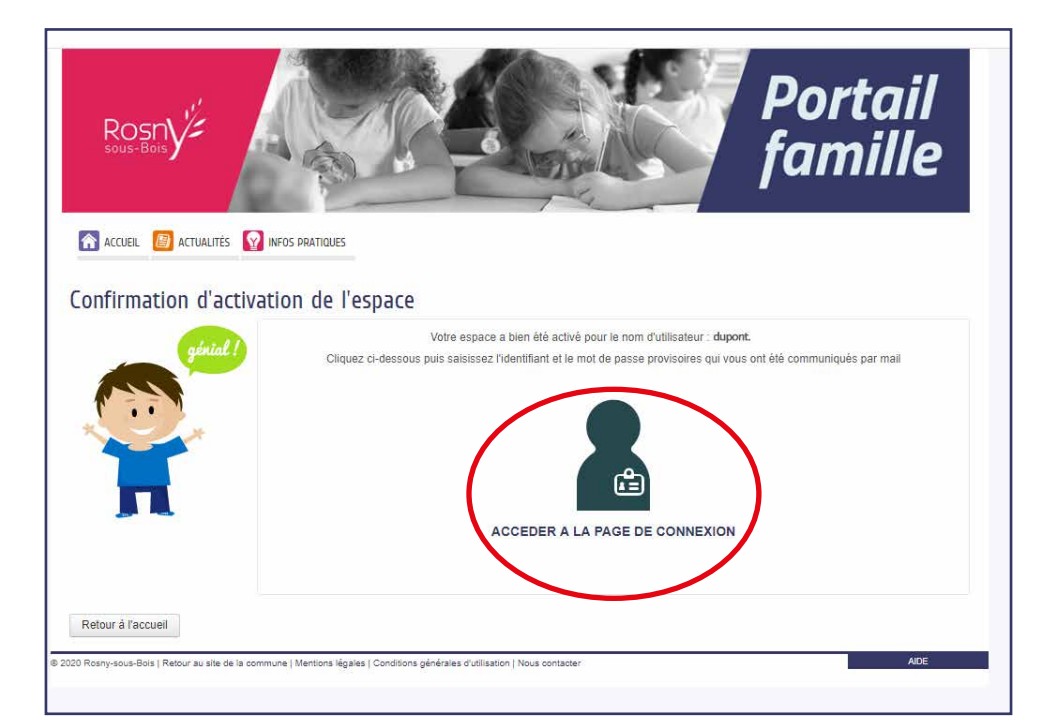

## 2. JE MODIFIE MES IDENTIFIANTS

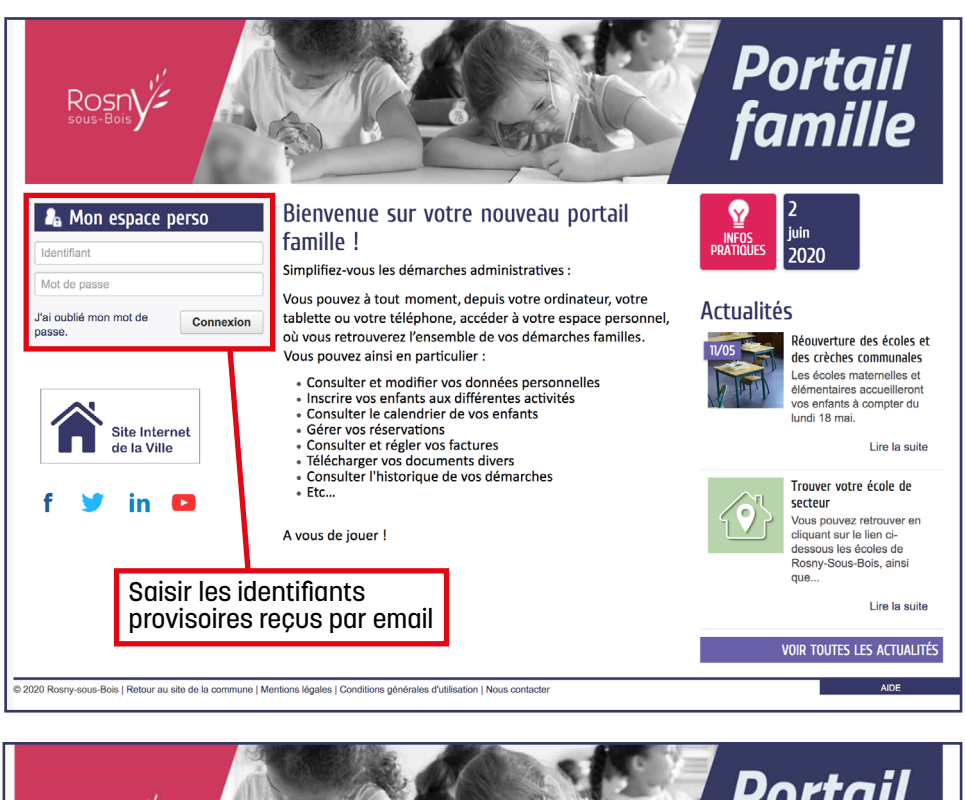

| Rosny'                                    | famille                                                                                              |
|-------------------------------------------|----------------------------------------------------------------------------------------------------|
| Modification de vos identifiants          |                                                                                                    |
| Votre mot de passe ayant été généré autor | natiquement, les règles de sécurité en vigueur imposent d'en définir un nouveau                      |
| * Identifiant d'utilisateur               | dupont                                                                                               |
| * Mot de passe                            |                                                                                                    |
| * Confirmation du mot de passe            | Le mot de passe doit contenir au minimum 8 caractère(s) dont au moins : 1 minuscule(s), 1 chiffre(s) |
|                                           | VALIDER                                                                                              |

#### Choisir un nouveau mot de passe.

Conservez bien ces identifiants car ils sont strictement personnels.

Consulter et faire défiler les conditions générales d'utilisation jusqu'en bas puis cliquer sur le bouton « **J'accepte...** ».

| Rosny Portail<br>famille                                                                                                    |
|----------------------------------------------------------------------------------------------------|
| Conditions générales d'utilisation                                                                                                    |
| Pour utiliser les services proposés, veuillez prendre connaissance des CGU ci-dessous et les accepter en fin de document.                                                                                                    |
| CONDITIONS GENERALES D'UTILISATION                                                                                                    |
| Préambule                                                                                                    |
| La ville - ci-après dénommée la Collectivité - propose un guichet en ligne - ci-après dénommé le Service - contribuant à simplifier les démarches<br>administratives des usagers.<br>L'utilisation du Service est facultative et gratuite hors coûts de connexion. Les usagers choisissent librement les services en ligne auxquels ils souhaitent<br>accéder de façon privilégiée et les données qu'ils souhaitent conserver dans leur comple citoyen.<br>Toute utilisation du Service suppose la consultation et l'acceptation préalable des présentes conditions générales d'utilisation (CGU). |
| L'utilisateur du Service - ci-après dénommé l'Usager - s'engage à respecter l'ensemble des prescriptions définies au sein des présentes CGU.                                                                                                    |
| Définitions :                                                                                                    |
| <ul> <li>La Collectivité : La Ville ;</li> <li>Le Service : le guichet en ligne accessible depuis le site institutionnel de la collectivité ;</li> </ul>                                                                                                    |
| CGU : les conditions générales d'utilisation ;     L'Usager : l'utilisateur du Service, quel que soit son profil : particulier, professionnel ou association.                                                                                                    |
|                                                                                                    |
| Objet                                                                                                    |
| RETOUR J'ACCEPTE LES CONDITIONS GÉNÉRALES D'UTILISATION                                                                                                    |
|                                                                                                    |
| Zoe Noo Ancien portail<br>famille                                                                                                    |
| © 2020 Rosny-sous-Bois   Retour au site de la commune   Mentions légales   Conditions générales d'utilisation   Nous contacter ADE                                                                                                    |

## 3. JE VÉRIFIE LA CONSTITUTION DE MON FOYER

Vérifier toutes les données de votre espace (co-représentant, membres du foyer, contact). Pour ajouter un enfant ou modifier un contact, cliquer sur le bouton « Famille et contact ».

| MON ACCUEIL                                                                                                    | EDITION DE DOCUMENTS INFOS PRATIQUES Bonjour Madame DUPONT.<br>Demière connexion le 02007020 à 16:49                 |
|----------------------------------------------------------------------------------------------------|----------------------------------------------------------------------------------------------------|
| Mon espace<br>Marine DUPON<br>20 Rue Claude Peme<br>93101 ROSWY-SOUS<br>duport@mairie-rosny-s                                        | DISS s-bols fr                                                                                                    |
| Profil - Bildentificet-                                                                                                    | Mon tableau de bord                                                                                                  |
| Co-représentant                                                                                                    | Demières<br>demandes<br>Mes factures<br>justificatives<br>Coordonnées<br>Edition de<br>documents                     |
| (fi)                                                                                                    | Ma famille                                                                                                    |
| Prince                                                                                                    | Créer une<br>inscription<br>réservations                                                                             |
| nemores roger                                                                                                    | Ancien Portail famille                                                                                               |
|                                                                                                    | Ancien portail                                                                                                    |
|                                                                                                    | famille                                                                                                    |
| Informations<br>Vous retrouvez ici l'ensemble des m<br>l'entourage que vous avez déclarés<br>des différents services de votre ville. | Mon entourage connu par le service : Enfance                                                                         |
| Vous pouvez vérifier<br>membres.                                                                                                    | S CONNUES PAR CE SERVICE                                                                                             |
| Avec mon espac<br>je me facilite la                                                                                                  | Sexe Masculin<br>Date de naissance 31/12/2011<br>Téléphone portable<br>Courriel<br>Adroses 3 Rue de la Feronne Haute |
|                                                                                                    | 93110 ROSINY-SOUS-BOIS / FRANCE PUPONT                                                                               |
| 50                                                                                                    |                                                                                                    |
|                                                                                                    | PAPA DUPONT<br>Contact Modifier                                                                                      |
|                                                                                                    |                                                                                                    |
|                                                                                                    |                                                                                                    |
|                                                                                                    | ENTOURAGE ENFANCE                                                                                                    |

### 4. JE REMPLIS LE DOSSIER ADMINISTRATIF POUR L'ANNÉE SCOLAIRE

- Pour calculer mon quotient familial qui détermine les tarifs des activités à l'année.
- Pour réserver en ligne les différentes activités (Périscolaire, EMS...).

Revenir sur **MON ACCUEL** puis cliquer sur le bouton **« Créer une inscription »** et sélectionner **« Dossier administratif enfant »** de l'enfant concerné.

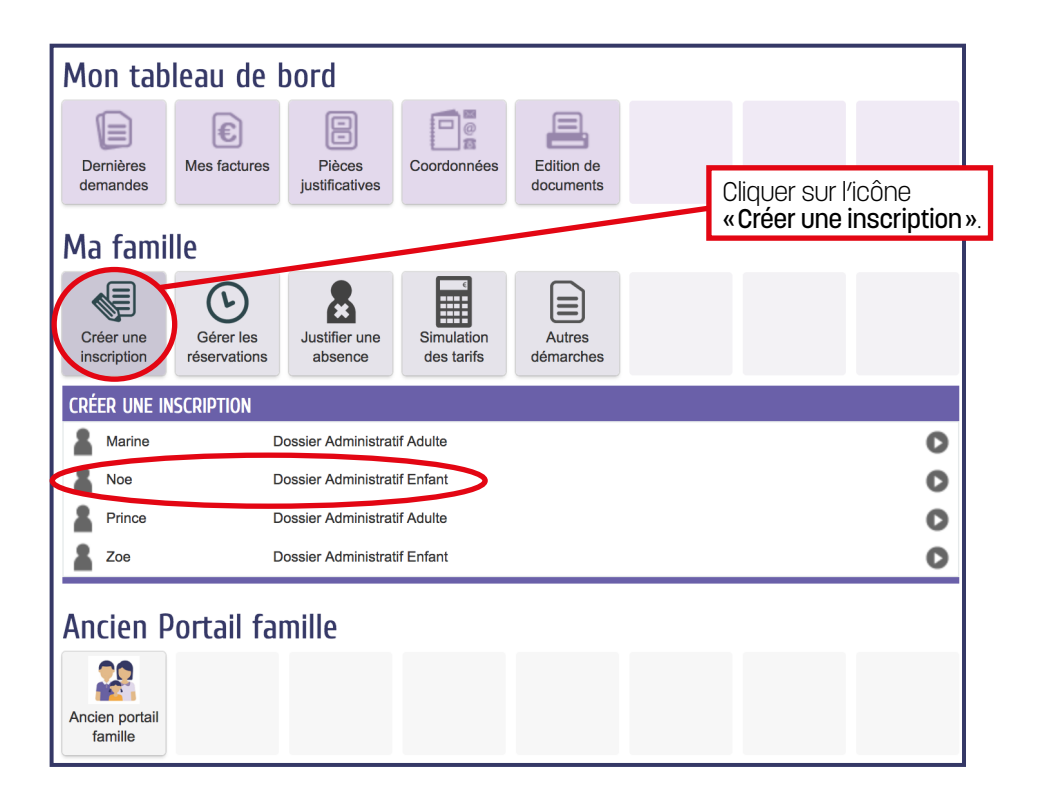

Lire les instructions de l'étape 1 puis cliquer sur le bouton « Commencer ».

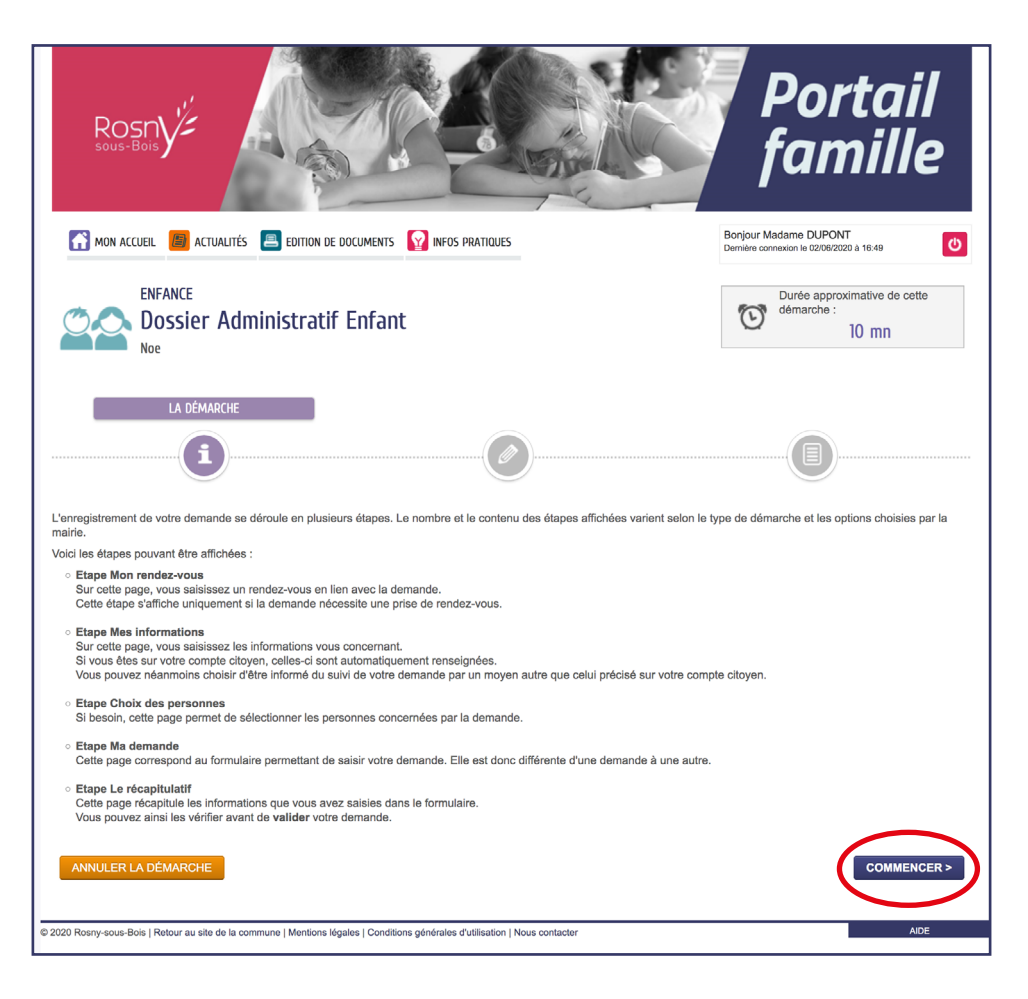

Compléter les différentes informations et autorisations concernant votre enfant.

| ENFANCE<br>Dossier Administratif Enfan<br>Noe                                                                                                    | t                                                      |                                                     | Ċ        | Durée approximative de cette<br>démarche :<br>10 mn |  |
|----------------------------------------------------------------------------------------------------|--------------------------------------------------------|-----------------------------------------------------|----------|-----------------------------------------------------|--|
| <b>i</b>                                                                                                    | 1 - MA                                                 | DEMANDE                                             |          |                                                     |  |
| ANNULER LA DÉMARCHE                                                                                                    |                                                        |                                                     |          | ALLER À L'ÉTAPE 2 >                                 |  |
| Inscrit                                                                                                    | <b>II</b><br>Noe                                       | nscrit                                              |          |                                                     |  |
| * Autorisation à venir chercher l'enfant                                                                                                    | Autorisatio<br>Marine DUPONT<br>Prince DUPONT          | Autorisation Interdicti     Autorisation Interdicti | on<br>on |                                                     |  |
|                                                                                                    | Autorisati                                             | on de l'inscrit                                     |          |                                                     |  |
| * Autorisation à sortir seul de l'activité                                                                                                    | <ul> <li>Autorisation</li> <li>Interdiction</li> </ul> |                                                     |          |                                                     |  |
| * Droit à l'image / publication                                                                                                    | <ul> <li>Autorisation</li> <li>Interdiction</li> </ul> |                                                     |          |                                                     |  |
| * Droit à l'image / Site de la ville                                                                                                    | <ul> <li>Autorisation</li> <li>Interdiction</li> </ul> |                                                     |          |                                                     |  |
| * Droit à l'image / Réseaux sociaux                                                                                                    | <ul> <li>Autorisation</li> <li>Interdiction</li> </ul> |                                                     |          |                                                     |  |
| <ul> <li>J'autorise la ville à prendre toutes les<br/>dispositions médicales et chirurgicales<br/>nécessaires en cas de maladie ou d'accident de<br/>mon enfant</li> </ul> | Autorisation     Interdiction                          |                                                     |          |                                                     |  |
| L'ensemble des autorisations sont valables pour toutes les<br>activités fréquentées par mon enfant                                                                         |                                                        |                                                     |          |                                                     |  |
|                                                                                                    | 9                                                      | anté                                                |          |                                                     |  |
| * Date du dernier rappel Vaccin DTP                                                                                                    |                                                        |                                                     |          |                                                     |  |

### Fournir les pièces justificatives 🖉 :

- Un justificatif de domicile de moins de 3 mois (obligatoire).
- Le dernier relevé d'imposition de l'année N-1.

Si votre situation familiale a changé (naissance, séparation...), fournissez les pièces correspondantes car elles peuvent faire varier votre quotient.

Valider le règlement intérieur.

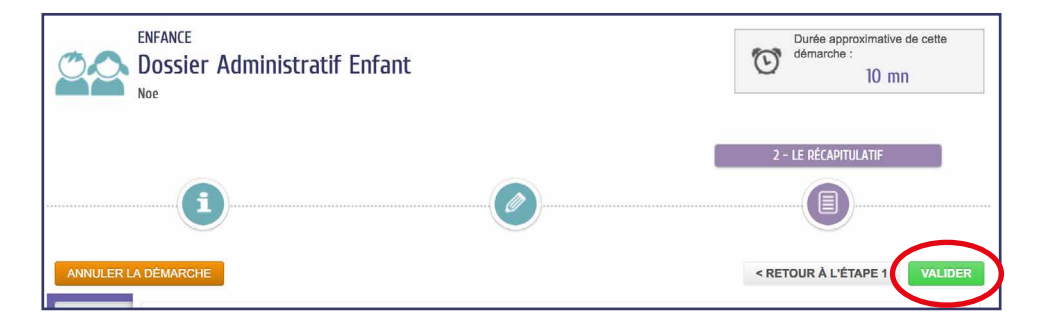

Ne pas oublier de valider le récapitulatif de l'étape 2. Vous devez recevoir par email, un accusé de réception de l'inscription administrative de votre enfant.

## *5. JE RENOUVELLE L'OPÉRATION POUR TOUS MES ENFANTS*

Renouveler l'opération pour tous les enfants du foyer qui fréquenteront les activités (scolaires et périscolaires) proposées par la Ville.

| CRÉE | er une inscription |                              |   |
|------|--------------------|------------------------------|---|
| 8    | Marine             | Dossier Administratif Adulte | 0 |
|      | Noe                | Dossier Administratif Enfant | 0 |
|      | Prince             | Dossier Administratif Adulte | 0 |
| 4    | Zoe                | Dossier Administratif Enfant | 0 |

Les pièces justificatives communiquées pour votre 1<sup>er</sup> enfant sont stockées sur votre espace, il est donc inutile de les renseigner à nouveau pour chaque enfant.

| Pièce à fournir obligatoire                   |                             |                                                                                                  |  |  |  |  |  |
|-----------------------------------------------|-----------------------------|--------------------------------------------------------------------------------------------------|--|--|--|--|--|
| VEUILLEZ FOURNIR LES PIÈCES CI-DESSOUS        | 5 :                         |                                                                                                  |  |  |  |  |  |
| * Justificatif de domicile de moins de 3 mois | U Justificatif-domicile.pdf | Justificatif de domicile de moins de 3 mois<br>Déposée le 02 juin 2020<br>Nombre de fichier(s) 1 |  |  |  |  |  |

Une fois l'inscription envoyée, le guichet famille calculera votre quotient. Vous serez prévenu par email lorsque votre dossier administratif sera validé et connaîtrez vos tarifs personnalisés pour réserver vos activités.

### Vous pourrez ensuite revenir sur le portail famille pour :

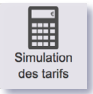

Consulter vos tarifs personnalisés.

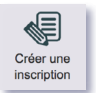

Effectuer des inscriptions en ligne (EMS, conservatoire).

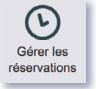

Réserver des activités pour les enfants.

Et encore d'autres services à découvrir...

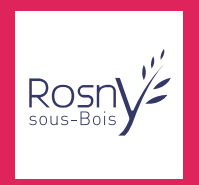